# 1) Accendere il PC

2) Andare su internet e aprire la mail

## USN: gestione.migranti@cricuneo.it

# PWD: M1gr4nt1CN!

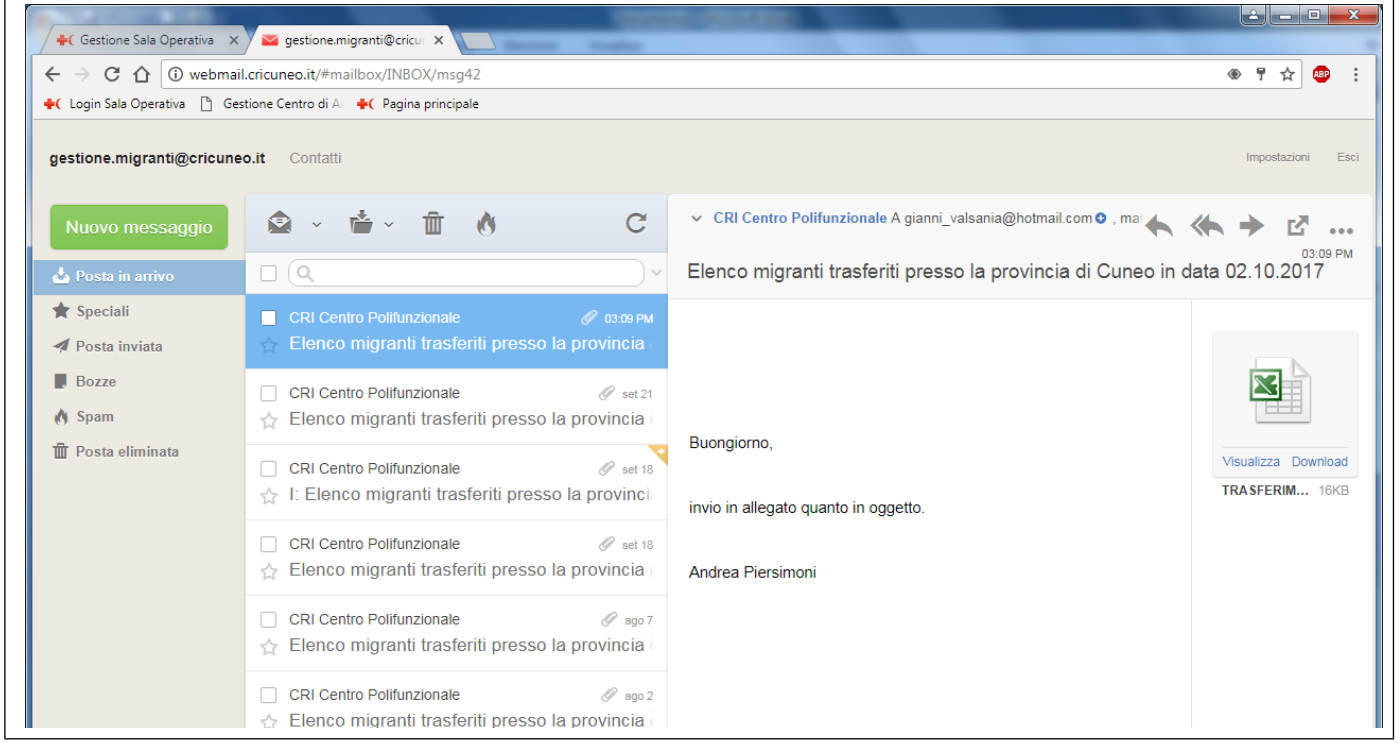

- 3) Selezionare il primo file (controllare che la data sia del giorno in cui gli ospiti arrivano)
- 4) Cliccare su download (file di excel, a lato dell'email)
- 5) Aprire gestionale CRI CUNEO (LOGIN SALA OPERATIVA in alto a sinistra)

| → C 1 la Sicuro   https://         | jestionale.cricuneo.it        | ବ୍   | * 🐵 :       |
|------------------------------------|-------------------------------|------|-------------|
| Login Sala Operativa 📋 Gestione Ce | ro di Ac 🔸 Pagina principale  |      |             |
| Croce Rossa Italiana Ge            | tionale Sala Operativa Locale | GAIA | Cricuneo.it |
|                                    |                               |      | -           |
|                                    |                               |      |             |
|                                    | Utente:                       |      |             |
|                                    | 1                             |      |             |
|                                    | Password:                     |      |             |
|                                    |                               |      |             |
|                                    | A Accedi                      |      |             |
|                                    |                               |      |             |
|                                    |                               |      |             |
|                                    |                               |      |             |
|                                    |                               |      |             |
|                                    |                               |      |             |
|                                    |                               |      |             |
|                                    |                               |      |             |
|                                    |                               |      |             |
|                                    |                               |      |             |

6) Accedere con le proprie credenziali

USN: nome.cognome

PWD: quella che vi siete scelti (base 12345)

N.d.R. se non avete password di accesso, segnalate la cosa (Valsania 393-903.17.26)

| +( Gestione Sala Operativa 🔾                         | < 🛛 🔤 gestione.migranti@cricur 🗙         |                     | Contract and a local diversion of |         |
|------------------------------------------------------|------------------------------------------|---------------------|-----------------------------------|---------|
| $\leftrightarrow$ $\rightarrow$ C $\triangle$ Sicuro | https://gestionale.cricuneo.it/index     | .php                |                                   | ९ ★ 🐵 : |
| 🕂 Login Sala Operativa 🗋 G                           | estione Centro di Ac 🕂 Pagina principale | •                   |                                   |         |
| 🕂 Croce Rossa Italia                                 | na Gestionale Sala Operat                | iva Locale          |                                   | C+ Esci |
| Benvenuto nella gest                                 | ione della sala operativa (              | GABRIELE GHIO       |                                   |         |
| Anagrafica                                           | Centro accoglienza migranti              | Bacheca elettronica | Carburante e mezzi                |         |
| 😤 Rubrica                                            | Image: Section turni                     |                     | Situazione carburante mezzi       |         |
| <b>Q</b> Cambia password                             | Separazione arrivo                       |                     |                                   |         |
|                                                      | Martione arrivo                          |                     |                                   |         |
|                                                      | of Strumenti                             |                     |                                   |         |
|                                                      |                                          |                     |                                   |         |
|                                                      |                                          |                     |                                   |         |
|                                                      |                                          |                     |                                   |         |
|                                                      |                                          |                     |                                   |         |
|                                                      |                                          |                     |                                   |         |
|                                                      |                                          |                     |                                   |         |
|                                                      |                                          |                     |                                   |         |
|                                                      |                                          |                     |                                   |         |
|                                                      |                                          |                     |                                   |         |
|                                                      |                                          |                     |                                   |         |

# 7) Cliccare su PREPARAZIONE ARRIVO

| Croce Ro           | ossa Italiana   Gestiona           | le Sala Operativ | a Locale    |                          |                |                    | 🕈 Pagina principale |
|--------------------|------------------------------------|------------------|-------------|--------------------------|----------------|--------------------|---------------------|
| le Excel:          | Scegli file Nessun file selezional | 10               | R Anteprima |                          |                |                    |                     |
| D CRI 👔            | Cognome 👔 Nome                     | Data di nascita  | Sesso       | Nazionalita'             | 11 Data sbarco | Data trasferimento | Visita medica       |
|                    |                                    |                  |             | Nessun elemento in lista |                |                    |                     |
| emplate per import |                                    |                  |             |                          |                |                    |                     |
| umero arrivo       | Nuovo arrivo                       |                  | •           |                          |                |                    |                     |
|                    |                                    |                  |             |                          |                |                    |                     |
| ata arrivo         | gg/mm/aaaa                         |                  |             |                          |                |                    |                     |
|                    |                                    |                  |             |                          |                |                    |                     |
|                    |                                    |                  |             |                          |                |                    |                     |
|                    |                                    |                  |             |                          |                |                    |                     |
|                    |                                    |                  |             |                          |                |                    |                     |
|                    |                                    |                  |             |                          |                |                    |                     |
|                    |                                    |                  |             |                          |                |                    |                     |
|                    |                                    |                  |             |                          |                |                    |                     |

8) Cliccare su SCEGLI FILE (CASELLINA GRIGIA IN ALTO A SINISTRA)

# 9) Selezionare il file precedentemente scaricato

| And the second second sec |                                          | g r                       |               |                |                |                    |                     |
|----------------------------------------------------------------------------------------------------|------------------------------------------|---------------------------|---------------|----------------|----------------|--------------------|---------------------|
| rganizza 🔻 Nuova                                                                                                    | cartella                                 | 8== • [                   |               |                |                |                    |                     |
| 🔆 Preferiti 🦷                                                                                                    | Nome                                     | Ultima modifica           | Tipo          |                |                |                    | A Pagina principale |
| 🧮 Desktop                                                                                                    | TRASFERIMENTI - CUNEO DEL 02.10.2017     | 02/10/2017 16:05          | Fogl 🗏        |                |                |                    |                     |
| 🐌 Download                                                                                                    | TRASFERIMENTI - CUNEO DEL 21.09.20       | - Eoglio di Javoro di Mic | rosoft Office | Excel          |                |                    |                     |
| 🔛 Risorse recenti                                                                                                    | TRASFERIMENTI - CUNEO DEL 18.09.2( Dime  | nsione - 15,4 KB          |               |                |                |                    |                     |
|                                                                                                    | allegato E - schede di valutazione       | a modifica - 02/10/2017   | 16:05         |                | 11 Data sbarco | Data trasferimento | Visita medica       |
| Raccolte                                                                                                    | TRASFERIMENTI - CUNEO DEL 07.08.2017     | 07/08/2017 15:39          | Fogl          | nento in lista |                |                    |                     |
| Documenti                                                                                                    | TRASFERIMENTI - CUNEO DEL 02.08.2017     | 02/08/2017 17:31          | Fogl          |                |                |                    |                     |
| E Immagini                                                                                                    | TRASFERIMENTI - CUNEO DEL 24.07.2017 (3) | 24/07/2017 17:50          | Fogl          |                |                |                    |                     |
| J Musica                                                                                                    | TRASFERIMENTI - CUNEO DEL 24.07.2017 (2) | 24/07/2017 17:50          | Fogl          |                |                |                    |                     |
| T video                                                                                                    | TRASFERIMENTI - CUNEO DEL 24.07.2017 (1) | 24/07/2017 15:48          | Fogl          |                |                |                    |                     |
| Computer                                                                                                    | TRASPERIMENTI A CUNEO DEL 24.07.2017     | 24/07/2017 15:42          | Fogi          |                |                |                    |                     |
| Lisco locale (C:)                                                                                                    | TRASEFRIMENTI A CUNEO DEL 13.07.17       | 17/07/2017 11:43          | Fogl -        |                |                |                    |                     |
|                                                                                                    | · · ·                                    |                           |               |                |                |                    |                     |
| Nor                                                                                                    | no filo                                  | etti i filo               | _             |                |                |                    |                     |
| NOP                                                                                                    | ne lile:                                 | Au The                    |               |                |                |                    |                     |
|                                                                                                    |                                          | Apri 🔻 Ani                | nulla         |                |                |                    |                     |
|                                                                                                    |                                          |                           |               |                |                |                    |                     |
|                                                                                                    |                                          |                           |               |                |                |                    |                     |
|                                                                                                    |                                          |                           |               | J              |                |                    |                     |
|                                                                                                    |                                          |                           |               | J              |                |                    |                     |
|                                                                                                    |                                          |                           | .d            | U.             |                |                    |                     |
|                                                                                                    |                                          |                           | h.            | U.             |                |                    |                     |
|                                                                                                    |                                          |                           |               | J              |                |                    |                     |
|                                                                                                    |                                          |                           | ii.           | J              |                |                    |                     |
|                                                                                                    |                                          |                           | ii.           | J              |                |                    |                     |
|                                                                                                    |                                          |                           |               | J              |                |                    |                     |
|                                                                                                    |                                          |                           |               | J              |                |                    |                     |
|                                                                                                    |                                          |                           | ii.           | J              |                |                    |                     |
|                                                                                                    |                                          |                           | .#            | J              |                |                    |                     |

# 11) Cliccare su Anteprima (una volta che il nome del file è apparso in alto

|                            | Sicuro   https://gestion      | nale.cricuneo.it/migranti/ | import.php  |                          |             |                    | ९ 🕁 👜               |
|----------------------------|-------------------------------|----------------------------|-------------|--------------------------|-------------|--------------------|---------------------|
| Cross Rev                  | rativa 📋 Gestione Centro di A | e la Sala Operativa        |             |                          |             |                    | Pasing principals   |
| - Croce Ros                | ssa italiana Gestion          | ale Sala Operativa         | Locale      |                          |             |                    | H ragina principale |
| le Excel:                  | Scegli file TRASFERIMEN2      | 017.xlsx                   | 🖹 Anteprima |                          |             |                    |                     |
|                            | Cornome It Nome               | Data di nascita            | Sesso       | It Nazionalita'          | Data shareo | Data trasferimento | Visita medica       |
|                            | nome                          |                            | 1 acres     | Nessun elemento in lista |             |                    |                     |
|                            |                               |                            |             |                          |             |                    |                     |
| nplate per import          |                               |                            |             |                          |             |                    |                     |
|                            |                               |                            |             |                          |             |                    |                     |
| mero arrivo                | Nuovo arrivo                  |                            | •           |                          |             |                    |                     |
| mero arrivo<br>a arrivo    | Nuovo arrivo                  |                            | ¥           |                          |             |                    |                     |
| nero arrivo<br>a arrivo    | Nuovo arrivo<br>gg/mm/aaaa    |                            | ¥           |                          |             |                    |                     |
| nero arrivo<br>a arrivo    | Nuovo arrivo<br>gg/mm/aaaa    |                            | •           |                          |             |                    |                     |
| nero arrivo<br>a arrivo    | Nuovo arrivo<br>gg/mm/aaaa    |                            | Ŧ           |                          |             |                    |                     |
| nero arrivo                | Nuovo arrivo<br>go/mm/asaa    |                            | Ŧ           |                          |             |                    |                     |
| nero arrivo                | Nuovo arrivo<br>go/mm/asaa    |                            | ¥           |                          |             |                    |                     |
| nero arrivo                | Nuovo arrivo<br>go/mm/asaa    |                            | v           |                          |             |                    |                     |
| nero arrivo                | Nuovo arrivo<br>goʻrmnizasa   |                            | v           |                          |             |                    |                     |
| a arrivo                   | Nuovo arrivo<br>goʻrmnizaza   |                            | v           |                          |             |                    |                     |
| nero arrivo                | Nuovo arrivo<br>goʻrmnizaza   |                            | v           |                          |             |                    |                     |
| nero arrivo                | Nuovo arrivo<br>gg/mm/aaaa    |                            | v           |                          |             |                    |                     |
| umero arrivo<br>ata arrivo | Nuovo arrivo                  |                            | v           |                          |             |                    |                     |

12) Una volta che il file si è aperto, cliccare su IMPORTA IN ARCHIVIO OSPITI (casellina gialla, accanto a Anteprime)

|            |              | Tragina principale |                 |             |                            |                |                    |               |  |
|------------|--------------|--------------------|-----------------|-------------|----------------------------|----------------|--------------------|---------------|--|
| ile Excel: | Scegli file  | TRASFERIMEN2017.xd | sx              | 🖹 Anteprima | Importa in archivio ospiti |                |                    |               |  |
| D CRI      | L Cognome    | Nome               | Data di nascita | It Sesso    | 11 Nazionalita'            | 11 Data sbarco | Data trasferimento | Visita medica |  |
| 2498       | AKINSANYA    | OLUSHOLA           | 03/05/1993      | Maschio     | NIGERIA                    | 29/08/2017     | 30/06/2017         | ESEGUITA      |  |
| 3834       | RAHMAN       | ASHIQUR            | 14/02/1991      | Maschio     | BANGLADESH                 |                | 12/09/2017         | ESEGUITA      |  |
| 13838      | PATOARI      | SOHAG              | 04/02/1988      | Maschio     | BANGLADESH                 |                | 12/09/2017         | ESEGUITA      |  |
| 13851      | BALDE        | LAMINE             | 27/03/1999      | Maschio     | SENEGAL                    | 17/09/2017     | 18/09/2017         | ESEGUITA      |  |
| 13852      | MBALLO       | ALIEU              | 06/02/1994      | Maschio     | SENEGAL                    | 17/09/2017     | 18/09/2017         | ESEGUITA      |  |
| 13855      | FAL BAH      | MUHAMED            | 02/01/1999      | Maschio     | SENEGAL                    | 17/09/2017     | 18/09/2017         | ESEGUITA      |  |
| 13858      | MORY         | DIAKITE            | 01/03/1999      | Maschio     | GUINEA                     | 17/09/2017     | 18/09/2017         | ESEGUITA      |  |
| 13863      | DIALLO       | ABOUBACAR          | 03/03/1999      | Maschio     | GUINEA                     | 17/09/2017     | 18/09/2017         | ESEGUITA      |  |
| 13865      | KEITA        | ALASSANG           | 01/01/1997      | Maschio     | GUINEA                     | 17/09/2017     | 18/09/2017         | ESEGUITA      |  |
| 13872      | KANDE        | MAMADOU            | 01/01/1997      | Maschio     | SENEGAL                    | 17/09/2017     | 18/09/2017         | ESEGUITA      |  |
| 13877      | BALDE        | MAAMDOU DIOU       | 05/05/1999      | Maschio     | GUINEA                     | 17/09/2017     | 18/09/2017         | ESEGUITA      |  |
| 13882      | CABA         | IBRAHIM            | 03/01/1998      | Maschio     | SENEGAL                    | 17/09/2017     | 18/09/2017         | ESEGUITA      |  |
| 3887       | MAMA         | SALIOUGHNO         | 01/01/1998      | Maschio     | SENEGAL                    | 17/09/2017     | 18/09/2017         | ESEGUITA      |  |
| 13914      | AMADOU DIANE | THIAM              | 04/01/1998      | Maschio     | GUINEA                     | 17/09/2017     | 18/09/2017         | ESEGUITA      |  |
| 13965      | SHORDAR      | BELLEYET           | 12/08/1994      | Maschio     | BANGLADESH                 | 28/09/2017     | 29/09/2017         | ESEGUITA      |  |
| 3966       | MAGBOR       | MOHIDUL            | 01/01/1993      | Maschio     | BANGLADESH                 |                | 29/09/2017         | ESEGUITA      |  |
| 13967      | KAJI         | SHORIF             | 08/10/1982      | Maschio     | BANGLADESH                 | 28/09/2017     | 29/09/2017         | ESEGUITA      |  |
| 13968      | KALAM        | RASSEL             | 05/11/1995      | Maschio     | BANGLADESH                 | 28/09/2017     | 29/09/2017         | ESEGUITA      |  |
| 3973       | MD           | SHOBUJ             | 01/01/1990      | Maschio     | BANGLADESH                 | 28/09/2017     | 29/09/2017         | ESEGUITA      |  |

13) Ritornare sulla pagina iniziale del gestionale

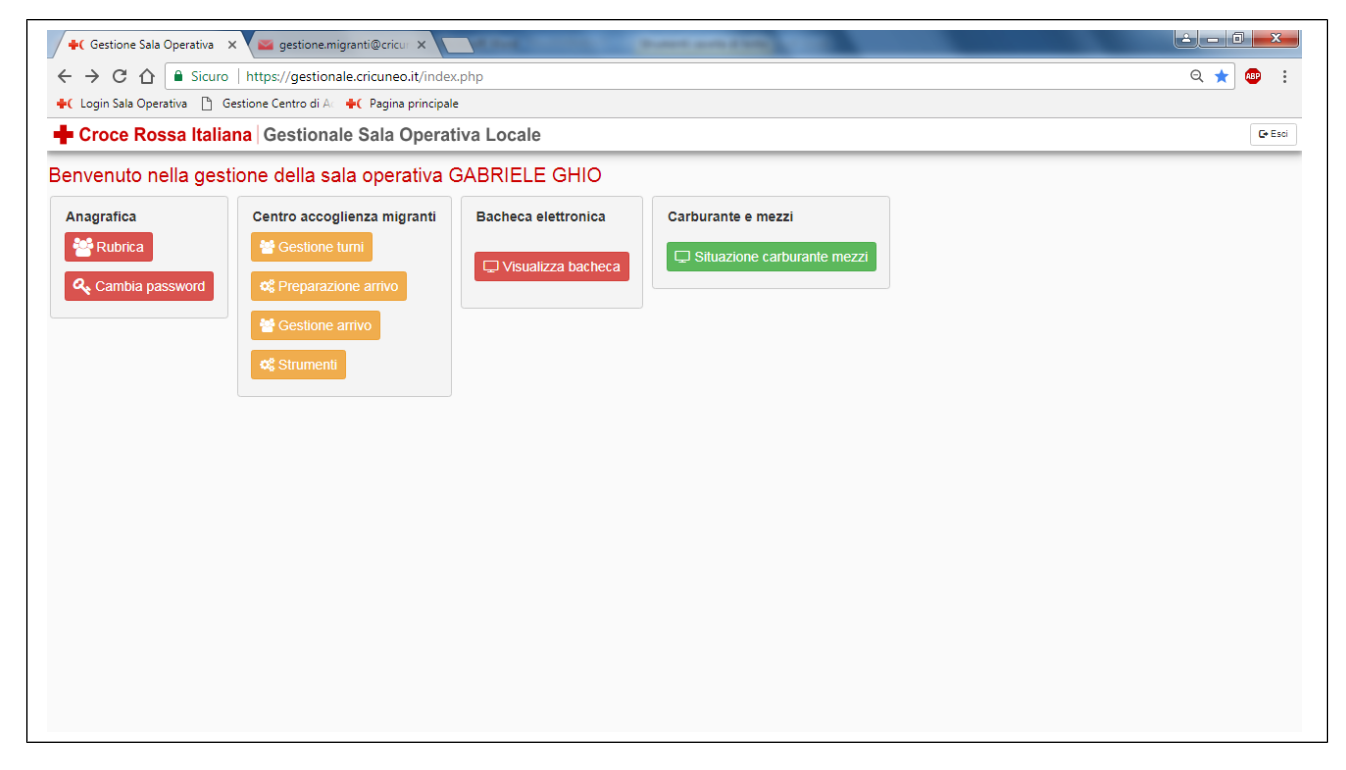

| +( Gestione C                     | ientro Migrant 🗙 🔽           | 🧉 gestione.migranti@cr             | ricur ×                    | iner and                                           | (Property)                      | and a state of                    |                                                  |                               |                                     |                        | <u> </u>              | ×       |
|-----------------------------------|------------------------------|------------------------------------|----------------------------|----------------------------------------------------|---------------------------------|-----------------------------------|--------------------------------------------------|-------------------------------|-------------------------------------|------------------------|-----------------------|---------|
| $\epsilon \rightarrow c \epsilon$ | 🗅 🔒 Sicuro   http            | ps://gestionale.cricur             | neo.it/migranti/r          | nain.php                                           |                                 |                                   |                                                  |                               |                                     |                        | Q 🕁                   | ABP :   |
| 🔶 Login Sala O                    | perativa 🗋 Gestione          | e Centro di Ac 🔶 🕂 Pag             | ina principale             |                                                    |                                 |                                   |                                                  |                               |                                     |                        |                       |         |
| Croce R                           | ossa Italiana 🛛              | Gestionale Sala                    | a Operativa                | Locale                                             |                                 |                                   |                                                  |                               |                                     |                        | A Pagina principale   | C+ Esci |
|                                   |                              |                                    |                            |                                                    |                                 |                                   |                                                  |                               |                                     |                        |                       |         |
| Arrivo:                           |                              |                                    | V 🖹 Carica                 | Dettagli visibili +                                | Visite mediche                  |                                   |                                                  |                               |                                     |                        |                       |         |
|                                   |                              |                                    |                            | Data                                               |                                 | Arrivo                            | Data                                             |                               |                                     |                        |                       |         |
| ID = Sbarco Sc                    | umero<br>beda Cognome Nome N | )ata<br>Iascita Sesso Nazionalita' | Data<br>Provenienza sbarco | arrivo Data<br>CRI trasferime<br>Piemonte a CRI CN | nto Visita<br>Note medica Fotos | cRI (<br>cRI )<br>segnalamento CN | Visita procedure<br>medica in<br>CRI CN Questura | Data Stru<br>assegnazione ass | uttura di Data<br>egnazione partenz | Data<br>allontanamento | Pasti Pernottamenti F |         |
| يتبا التفقيقين الما الما          |                              |                                    |                            |                                                    |                                 |                                   |                                                  |                               |                                     |                        |                       |         |
|                                   |                              |                                    |                            |                                                    |                                 |                                   |                                                  |                               |                                     |                        |                       |         |
|                                   |                              |                                    |                            |                                                    |                                 |                                   |                                                  |                               |                                     |                        |                       |         |
|                                   |                              |                                    |                            |                                                    |                                 |                                   |                                                  |                               |                                     |                        |                       |         |
|                                   |                              |                                    |                            |                                                    |                                 |                                   |                                                  |                               |                                     |                        |                       |         |
|                                   |                              |                                    |                            |                                                    |                                 |                                   |                                                  |                               |                                     |                        |                       |         |
|                                   |                              |                                    |                            |                                                    |                                 |                                   |                                                  |                               |                                     |                        |                       |         |
|                                   |                              |                                    |                            |                                                    |                                 |                                   |                                                  |                               |                                     |                        |                       |         |
|                                   |                              |                                    |                            |                                                    |                                 |                                   |                                                  |                               |                                     |                        |                       |         |
|                                   |                              |                                    |                            |                                                    |                                 |                                   |                                                  |                               |                                     |                        |                       |         |
|                                   |                              |                                    |                            |                                                    |                                 |                                   |                                                  |                               |                                     |                        |                       |         |
|                                   |                              |                                    |                            |                                                    |                                 |                                   |                                                  |                               |                                     |                        |                       |         |
|                                   |                              |                                    |                            |                                                    |                                 |                                   |                                                  |                               |                                     |                        |                       |         |
|                                   |                              |                                    |                            |                                                    |                                 |                                   |                                                  |                               |                                     |                        |                       |         |
|                                   |                              | _                                  |                            |                                                    |                                 |                                   |                                                  |                               |                                     |                        |                       |         |
| Arrivo Visita M                   | Medica Procedure Quest       | ura Assegnazione F                 | artenza Allontana          | mento Pasto F                                      | Pernottamento Prescriz          | zioni Mediche Docun               | nenti                                            |                               |                                     |                        |                       |         |

- 15) Nella casellina bianca in alto apparirà il numero dell'arrivo (Arrivo numero TOT del "data del giorno"). Nel caso non sia presente, sfogliate tra i vari arrivi fino a trovare quello corretto.
- 16) Cliccare su carica e attendere la schermata di caricamento

| ( I | Login Sala Or         | perativa    | Gestione Ce        | entro di Ac     | +( Pagina p           | rincipale                     | 1.pnp                   |                               |                      |                              |                        |                        |       | Q                 | × •       |
|-----|-----------------------|-------------|--------------------|-----------------|-----------------------|-------------------------------|-------------------------|-------------------------------|----------------------|------------------------------|------------------------|------------------------|-------|-------------------|-----------|
| 1   | Croce R               | ossa Ita    | liana   Ge         | estional        | e Sala O <sub>l</sub> | perativa Lo                   | cale                    |                               |                      |                              |                        |                        |       | 🕈 Pagina principa | le 🛛 🔂 E  |
| ive | D:                    | Arrivo nume | ro 38 del 00/00/00 | 00              |                       | ▼ 🖹 Carica                    | Dettagli visibili +     | Visite mediche                |                      |                              |                        |                        |       |                   |           |
|     | ↓<br>Numero<br>scheda | Cognome     | l lî<br>Nome       | Data<br>Nascita | lî<br>Nazionalita'    | li<br>Arrivo presso CRI<br>CN | Visita medica CRI<br>CN | Data procedure in<br>Questura | Data<br>assegnazione | Struttura di<br>assegnazione | J↑<br>Data<br>partenza | Data<br>allontanamento | Pasti | Pernottamenti     | Prescrizi |
|     | 12498                 | AKINSANYA   | OLUSHOLA           | 03/05/1993      | NIGERIA               | 02/10/2017 18:39              |                         |                               |                      |                              |                        |                        |       |                   | •         |
|     | 13834                 | RAHMAN      | ASHIQUR            | 14/02/1991      | BANGLADESH            | 02/10/2017 18:39              |                         |                               |                      |                              |                        |                        |       |                   | -         |
|     | 13836                 | PATOARI     | SOHAG              | 04/02/1988      | BANGLADESH            | 02/10/2017 18:39              |                         |                               |                      |                              |                        |                        |       |                   | •         |
|     | 13851                 | BALDE       | LAMINE             | 27/03/1999      | SENEGAL               | 02/10/2017 18:39              |                         |                               |                      |                              |                        |                        |       |                   | -         |
|     | 13852                 | MBALLO      | ALIEU              | 08/02/1994      | SENEGAL               | 02/10/2017 18:39              |                         |                               |                      |                              |                        |                        |       |                   |           |
|     | 13855                 | FAL BAH     | MUHAMED            | 02/01/1999      | SENEGAL               | 02/10/2017 18:39              |                         |                               |                      |                              |                        |                        |       |                   |           |
|     | 13858                 | MORY        | DIAKITE            | 01/03/1999      | GUINEA                | 02/10/2017 16:39              |                         |                               |                      |                              |                        |                        |       |                   |           |
|     | 13863                 | DIALLO      | ABOUBACAR          | 03/03/1999      | GUINEA                | 02/10/2017 18:39              |                         |                               |                      |                              |                        |                        |       |                   |           |
|     | 13865                 | KEITA       | ALASSANG           | 01/01/1997      | GUINEA                | 02/10/2017 16:39              |                         |                               |                      |                              |                        |                        |       |                   |           |
|     | 13872                 | KANDE       | MAMADOU            | 01/01/1997      | SENEGAL               | 02/10/2017 18:39              |                         |                               |                      |                              |                        |                        |       |                   |           |
|     | 13877                 | BALDE       | MAAMDOU<br>DIOU    | 05/05/1999      | GUINEA                | 02/10/2017 18:39              |                         |                               |                      |                              |                        |                        |       |                   | •         |
|     | 13882                 | CABA        | IBRAHIM            | 03/01/1998      | SENEGAL               | 02/10/2017 18:39              |                         |                               |                      |                              |                        |                        |       |                   | •         |
|     | 13887                 | MAMA        | SALIOUGHNO         | 01/01/1998      | SENEGAL               | 02/10/2017 18:39              |                         |                               |                      |                              |                        |                        |       |                   | -         |
| 1   | 13914                 | AMADOU      | THIAM              | 04/01/1998      | GUINEA                | 02/10/2017 16:39              |                         |                               |                      |                              |                        |                        |       |                   | •         |

- 17) Fatto questo selezionare tutti i nome cliccando sul quadratino in alto a sinistra, all'inizio della tabella (oppure su ogni quadratino a fianco al nome dell'ospite, procedimento più lungo ma utile se si devono selezionare solo alcune persone e non tutte)
- 18) Cliccare su Documenti

# 19) Selezionare la casella ANAMNESI e cliccare COMPILA

|       | → C (         | ) 🔒 Sicu     | iro   https:/     | //gestional | e.cricuneo.it | /migranti/main          | .php                    |                               |                      |                              |                  |   | Q                 | *            |
|-------|---------------|--------------|-------------------|-------------|---------------|-------------------------|-------------------------|-------------------------------|----------------------|------------------------------|------------------|---|-------------------|--------------|
|       | Login Sala Op | perativa 📋   | Gestione Ce       | entro di Ac | +C Pagina pr  | incipale                |                         |                               |                      |                              |                  |   |                   |              |
|       | Croce Re      | ossa Ita     | liana   Ge        | estional    | e Sala Op     | perativa Lo             | cale                    |                               |                      | _                            | _                | _ | A Pagina principa | le 💽 C+ Esci |
| rrivo |               | Arrivo numer | o 38 del 00/00/00 | 100         | Compila       | tione in data 02/10/2   | 017 tipo doc            | umento Anamnesi               | - Con                | npila                        |                  |   |                   |              |
|       |               |              |                   |             |               |                         |                         |                               |                      |                              | Chiudi           |   |                   |              |
|       |               |              |                   |             | Nazionalita'  | Arrivo presso CRI<br>CN | Visita medica CRI<br>CN | Data procedure in<br>Questura | Data<br>assegnazione | Struttura di<br>assegnazione | Data<br>partenza |   |                   |              |
| 3     | 12498         | AKINSANYA    | OLUSHOLA          | 03/05/1993  | NIGERIA       | 02/10/2017 16:39        |                         |                               |                      |                              |                  |   |                   | •            |
| 8     | 13834         | RAHMAN       | ASHIQUR           | 14/02/1991  | BANGLADESH    | 02/10/2017 18:39        |                         |                               |                      |                              |                  |   |                   |              |
| 8     | 13836         | PATOARI      | SOHAG             | 04/02/1986  | BANGLADESH    | 02/10/2017 16:39        |                         |                               |                      |                              |                  |   |                   |              |
| 8     | 13851         | BALDE        | LAMINE            | 27/03/1999  | SENEGAL       | 02/10/2017 16:39        |                         |                               |                      |                              |                  |   |                   |              |
| 8     | 13852         | MBALLO       | ALIEU             | 06/02/1994  | SENEGAL       | 02/10/2017 16:39        |                         |                               |                      |                              |                  |   |                   |              |
| ø     | 13855         | FAL BAH      | MUHAMED           | 02/01/1999  | SENEGAL       | 02/10/2017 16:39        |                         |                               |                      |                              |                  |   |                   |              |
|       | 13858         | MORY         | DIAKITE           | 01/03/1999  | GUINEA        | 02/10/2017 16:39        |                         |                               |                      |                              |                  |   |                   |              |
| 0     | 13863         | DIALLO       | ABOUBACAR         | 03/03/1999  | GUINEA        | 02/10/2017 16:39        |                         |                               |                      |                              |                  |   |                   |              |
| 8     | 13865         | KEITA        | ALASSANG          | 01/01/1997  | GUINEA        | 02/10/2017 18:39        |                         |                               |                      |                              |                  |   |                   |              |
| 8     | 13872         | KANDE        | MAMADOU           | 01/01/1997  | SENEGAL       | 02/10/2017 16:39        |                         |                               |                      |                              |                  |   |                   |              |
| 2     | 13877         | BALDE        | MAAMDOU<br>DIOU   | 05/05/1999  | GUINEA        | 02/10/2017 18:39        |                         |                               |                      |                              |                  |   |                   |              |
| 8     | 13882         | CABA         | IBRAHIM           | 03/01/1998  | SENEGAL       | 02/10/2017 16:39        |                         |                               |                      |                              |                  |   |                   |              |
| 2     | 13887         | MAMA         | SALIOUGHNO        | 01/01/1998  | SENEGAL       | 02/10/2017 16:39        |                         |                               |                      |                              |                  |   |                   |              |
| 2     | 13914         | AMADOU       | тніам             | 04/01/1998  | GUINEA        | 02/10/2017 18:39        |                         |                               |                      |                              |                  |   |                   |              |

# 20) Una volta che i file pdf si sono caricati cliccare sul simbolo della stampante, in alto a destra

| erverlogic.php |                                                                      | 1 / 19                                                                                                    | ¢ ± 🖶 |
|----------------|----------------------------------------------------------------------|----------------------------------------------------------------------------------------------------|-------|
|                | A.S.L. CN1<br>Adende Santaria Locade<br>d'Curree, Morcour e Sanjarro | Sade legale ASI CN1           Via Carlo Reggio, 12 - 12100 Curreo (CN)           PIXA 01128930045           T. 0171.450111 - F. 0171.1845270           protocollo@raken1.legalmailPA.it |       |
|                | SCHEDA ANAMNESI E PR                                                 | MA ASSISTENZA URGENTE in accoglienza                                                                                                    |       |
|                | (Circolare Regione Piemo                                             | nte – Direzione Sanita Prot N. 1530/30.05.2011)                                                                                                    |       |
|                | ata compilazione 02/10/2017                                          | N° progressivo Scheda 12498                                                                                                    | -     |
| ×              | $M \cap F$ Data nascita <b>03/05/1993</b>                            | Luogo di nascita NIGERIA                                                                                                    | -     |
| L              | ingue parlate                                                        | Titolo studio                                                                                                    |       |
|                |                                                                      |                                                                                                    |       |
| А              | NAMNESI FISIOLOGICA                                                  |                                                                                                    |       |
| _              | DD                                                                   |                                                                                                    | -     |
| A              |                                                                      |                                                                                                    |       |
| A              | PP                                                                   |                                                                                                    |       |
|                |                                                                      |                                                                                                    |       |
| d              | ondizioni generali                                                   |                                                                                                    |       |

21) Una volta che la schermata di stampa è aperta, controllare che **NON** sia presente la spunta vicino a Fronte/retro (in basso a sinistra) e cliccare su stampa.

| Destinazione TOSHIBA e-STUDIO403     | SCHEDA ANAMNESI E PHIMA ASSISTENZA URGENTE in accoglienza<br>(Circolare Regione Piemonte – Direzione Sanità Prot N. 1530/30.05.2011)                                                                                                    |
|--------------------------------------|----------------------------------------------------------------------------------------------------|
| Modifica                             | Data compliazione 02/16/2017 N* progressivo Scheda 12498 Sig. / Sigr. a AKINSANYA CULSHOLA & M OF Data nancia 03/05/1993 Lucopo di nascha NIGERIA Lingue partate Titolo nudo                                                                                                    |
| Pagine   Tutti  ad es. 1-5, 8, 11-13 | ANAMNESI FISIOLOGICA                                                                                                    |
| Copie 1                              | Palahe                                                                                                    |
| Formato<br>carta A4 210 x 297 mm     | Cucue de Cartes de Cartes |
| Scala 95                             | Linfoncial Cute e unressi [1] Altri seguri / aitomi [11] Terapie in atto                                                                                                    |
| Onzioni 🖉 Adatta alla pagina         |                                                                                                    |

- 22) Ritornare sul gestionale e ripetere il procedimento visto al punto 17 e 18
- 23) Selezionare la voce CHECKLIST RICERCA TUBERCOLOSI e cliccare COMPILA

| • (  | Croce R              | ossa Ita     | liana   Ge        | estional               | e Sala O     | perativa Lo             | cale                    |                               |                      |                              |                  |         | 🕈 Pagina princip | ale 💽 🕞 Esci |
|------|----------------------|--------------|-------------------|------------------------|--------------|-------------------------|-------------------------|-------------------------------|----------------------|------------------------------|------------------|---------|------------------|--------------|
| rivo |                      | Arrivo numer | o 38 del 00/00/00 | 100                    | Compila      | zione in data 02/10/2   | 017 tipo d              | locumento Checklist ricero    | a Tubercolosi 👻 Cor  | mpila                        | Chiudi           |         |                  |              |
|      |                      |              |                   |                        | Nazionalita' | Arrivo presso CRI<br>CN | Visita medica CRI<br>CN | Data procedure in<br>Questura | Data<br>assegnazione | Struttura di<br>assegnazione | Data<br>partenza |         |                  |              |
|      | 12498                | AKINSANYA    | OLUSHOLA          | 03/05/1993             | NIGERIA      | 02/10/2017 16:39        |                         |                               |                      |                              |                  |         |                  |              |
|      | 13834                | RAHMAN       | ASHIQUR           | 14/02/1991             | BANGLADESH   | 02/10/2017 16:39        |                         |                               |                      |                              |                  |         |                  |              |
|      | 13838                | PATOARI      | SOHAG             | 04/02/1986             | BANGLADESH   | 02/10/2017 18:39        |                         |                               |                      |                              |                  |         |                  |              |
|      | 13851                | BALDE        | LAMINE            | 27/03/1999             | SENEGAL      | 02/10/2017 16:39        |                         |                               |                      |                              |                  |         |                  |              |
|      | 13852                | MBALLO       | ALIEU             | 06/02/1994             | SENEGAL      | 02/10/2017 16:39        |                         |                               |                      |                              |                  |         |                  |              |
|      | 13855                | FAL BAH      | MUHAMED           | 02/01/1999             | SENEGAL      | 02/10/2017 16:39        |                         |                               |                      |                              |                  |         |                  |              |
|      | 13858                | MORY         | DIAKITE           | 01/03/1999             | GUINEA       | 02/10/2017 16:39        |                         |                               |                      |                              |                  |         |                  |              |
|      | 13863                | DIALLO       | ABOUBACAR         | 03/03/1999             | GUINEA       | 02/10/2017 16:39        |                         |                               |                      |                              |                  |         |                  |              |
|      | 13865                | KEITA        | ALASSANG          | 01/01/1997             | GUINEA       | 02/10/2017 16:39        |                         |                               |                      |                              |                  |         |                  |              |
|      | 13872                | KANDE        | MAMADOU           | 01/01/1997             | SENEGAL      | 02/10/2017 16:39        |                         |                               |                      |                              |                  |         |                  |              |
|      | 13877                | BALDE        | MAAMDOU           | 05/05/1999             | GUINEA       | 02/10/2017 16:39        |                         |                               |                      |                              |                  |         |                  |              |
|      | 13882                | CABA         | IBRAHIM           | 03/01/1998             | SENEGAL      | 02/10/2017 16:39        |                         |                               |                      |                              |                  |         |                  |              |
|      | 13887                | MAMA         | SALIOUGHNO        | 01/01/1998             | SENEGAL      | 02/10/2017 16:39        |                         |                               |                      |                              |                  |         |                  |              |
|      | 13914                | AMADOU       | THIAM             | 04/01/1998             | GUINEA       | 02/10/2017 16:39        |                         |                               |                      |                              |                  |         |                  |              |
|      |                      | DIANE        |                   |                        |              |                         |                         |                               |                      |                              |                  |         |                  |              |
| ١m   | vo Visita N<br>13966 | MagBOR       | cedure Questura   | Assegnaz<br>01/01/1993 | BANGLADESH   | a Allontanamento        | Pasto Per               | rnottamento Prescrizio        | ni Mediche Docume    | ent                          |                  |         |                  |              |
|      | 13967                | KAJI         | SHORIE            | 08/10/1982             | BANGLADESH   | 02/10/2017 18:39        |                         |                               |                      |                              |                  |         |                  |              |
| Ľ    |                      |              |                   | (W)                    | 0.00000000   | 0211012011110100        |                         |                               |                      |                              | · ·              | 🙋 💿 🔀 м | N 🕨 🛱 🏪 🚯        | 17:43        |

24) Una volta che i file pdf si sono caricati cliccare sul simbolo della stampante, in alto a destra

| serverlogic.php | 1 / 38                                                                                                    | Ċ_ <u>₹</u> | ÷. |
|-----------------|----------------------------------------------------------------------------------------------------|-------------|----|
|                 |                                                                                                    |             | _  |
|                 |                                                                                                    |             |    |
|                 | REGIONE SEREMI                                                                                                    |             |    |
|                 | PERFORMANCE Devices determine Repeate<br>Devices family Devices family Devices fam |             |    |
|                 | CHECKLIST RICERCA TUBERCOLOSI ATTIVA IN MIGRANTI (TRITON DI FRONTEX)                                                                                                    |             |    |
|                 | COGNOME AKINSANYA NOME OLUSHOLA SESSO: X maschio 🗆 femmina                                                                                                    |             |    |
|                 | LUOGO DI NASCITA .NIGERIA. DATA DI NASCITA 03/05//1993                                                                                                    |             |    |
|                 | LINGUA PARLATA I Inglese I Francese Arabo Altra (specificare)                                                                                                    |             |    |
|                 | PAFSE DI PARTENZA                                                                                                    |             |    |
|                 | PAESI ATTRAVERSATI E TEMPI DI PERMANENZA giorni                                                                                                    |             |    |
|                 | giorni giorni                                                                                                    |             |    |
|                 | giorni giorni                                                                                                    |             |    |
|                 | DATA DI SBARCO/ARRIVO IN ITALIA 29/06/2017                                                                                                    |             |    |
|                 |                                                                                                    |             |    |
|                 |                                                                                                    |             |    |
|                 | ANAMNESI                                                                                                    |             |    |
|                 | FEBBRE/FEBBRICOLA DA ALMENO 7 GIORNI                                                                                                    |             |    |
|                 | TOSSE PERSISTENTE DA ALMENO 2-3 SETTIMANE                                                                                                    |             |    |
|                 | EMOFTOE NEGLI ULTIMI TRE MESI                                                                                                    |             |    |
|                 | DOLORE TORACICO SENZA CAUSA NOTA NELLE ULTIME 3 SETTIMANE                                                                                                    |             |    |
|                 | SUDORAZIONI NOTTURNE                                                                                                    |             |    |
|                 | PERDITA DI PESO >10% NEG LI ULTIMI TRE MESI                                                                                                    |             |    |

25) Una volta che la schermata di stampa è aperta, controllare che **SIA** presente la spunta vicino a Fronte/retro (in basso a sinistra) e cliccare su stampa.

| Stampa                            | <u>,</u> ,,,,,,,,,,,,,,,,,,,,,,,,,,,,,,,,,,, |                                                                                                    | 1 |
|-----------------------------------|----------------------------------------------|----------------------------------------------------------------------------------------------------|---|
| Totale: 19 fogli                  | i (38 pagine)                                | PERONE SEREM <sup>2</sup><br>PEMONTE                                                                                                    |   |
| -                                 | Stampa Annulla                               | CHECKUST RICERCA TUBERCOLOSI ATTIVA IN MIGRANTI (TRITON DI BRONTEX)<br>COOKME AKINSANYA NONE OLUSHOLA SSSCE Matche D fermina<br>LUCCON WAGITA, MIGERIA DATI (TRITON DI BRONTEX)<br>LUCCON WAGITA, MIGERIA                                                                                                    |   |
| Destinazione                      | TOSHIBA e-STUDIO403                          | PASS DI WATENCA                                                                                                    |   |
| Pagine                            | Tutti                                        | DATA DI SUBARCOMBRIVO DI ITALI 2909201 UUCCO DI ARBIVO .CORIGLIANO .CALABRO                                                                                                    |   |
| 5                                 | ad es. 1-5, 8, 11-13                         | AVAANNESI<br>Garagefabbrecola da Alameno 7 dorni<br>Tosse presistente da Alameno 75 stimanee<br>Ekonomo kadulutimi tek kusi                                                                                                    |   |
| Copie                             | 1                                            | DOLORE TOMACIÓS SINZA CAUSA NOTA MILLE ULTIME 5 SISTIMANE     SUDOADIN NOTIVEN     PEDRITA O PESO - VEN NEL ULTIME MESI     ALTO                                                                                                    |   |
| Formato<br>carta                  | A4 210 x 297 mm 👻                            | Reulato avamesi:<br>DOSTIVA Glama una dei segnibirtanikandiane)<br>NECATIVA                                                                                                    |   |
| Scala                             | 95                                           | Consul (per camere inguistiche, aute consultant)                                                                                                    |   |
| Opzioni                           | 🗹 Adatta alla pagina                         | ESAME OBIETTINO POSITINO (anomala reperto obletitiva polmonane) REGENTO REGENTO REGENT |   |
|                                   | Fronte retro                                 | Note                                                                                                    |   |
| Stampa utilizza<br>sistema (Ctrl+ | ndo la finestra di dialogo di<br>+Shift+P)   | TATTORIO DI INSCHO 994/CHICI<br>Immortanto presidente presidente del mesi da presida parte adorema della della della di una<br>contratto ad alta priorità di caso di 18 attiva confermata o sospetta: ISI □ NO                                                                                                    |   |
|                                   |                                              | SONO DA SOTTOPORRE A SCREENING RADIOLOGICO DEL TORACE I SOGGETTI CON:<br>✓ ESAME OBIETTIVO POSITIVO E/O ANAMNESI POSITIVA<br>✓ ESAME OBIETTIVO POSITIVO E/O ANAMNESI POSITIVA                                                                                                    | • |
|                                   |                                              | <ul> <li>ESAME UBELI INVO REGATIVO E ANAMMESI NEGATIVAJOBBIA SOLOS<br/>IMMIGRATIÇON PERMAMENZA PROLUNCATA (ALBENDESI MESI) MERESIAD ALTA<br/>ENDEMIA DI TE E/O SE CONTATITA DA LITA PRIORITÀ DI CASO DI TB ATTIVA<br/>CONFERNATA O SOPETA</li> </ul>                                                                                                    | + |

26) Ritornare sul gestionale e ripetere il procedimento visto al punto 17 e 18

#### 27) Selezionare la voce RICHIESTA RX TORACE e cliccare COMPILA

| _        | → C. C        |             |                    | //aestiona  | le cricuneo it | /migranti/main        | nhp          |                         |           |       |        |       | 0                   | ÷ 💼                         |
|----------|---------------|-------------|--------------------|-------------|----------------|-----------------------|--------------|-------------------------|-----------|-------|--------|-------|---------------------|-----------------------------|
| <i>с</i> | Login Sala Or | perativa P  | Gestione Ce        | entro di Ac | Pagina ni      | incinale              | -bub         |                         |           |       |        |       | ~                   | <u> </u>                    |
|          | Croce R       | ossa Ita    | liana              | estional    |                | perativa Lo           | cale         |                         |           |       |        | ſ     | A Pagina principa   | le C+Esci                   |
|          | CIOCE R       | 0558 118    | nana   Ge          | stional     | Compila        | zione in data 02/10/2 | 2017 tipo do | cumento Richiesta RX To | rape 💌 Co | mpila |        | <br>L | al r again principe |                             |
| rrivo    | o:            | Arrivo nume | ro 38 del 00/00/00 | 000         |                |                       |              |                         |           |       |        |       |                     |                             |
|          |               |             |                    |             |                |                       |              |                         |           |       | _      |       |                     |                             |
|          |               |             |                    |             |                |                       |              |                         |           |       | Chiudi |       |                     |                             |
| 2        |               |             |                    |             |                |                       |              |                         |           |       |        |       |                     |                             |
| 8        | 12498         | AKINSANYA   | OLUSHOLA           | 03/05/1993  | NIGERIA        | 02/10/2017 18:39      |              |                         |           |       |        |       |                     | l ·                         |
| 0        | 13834         | RAHMAN      | ASHIQUR            | 14/02/1991  | BANGLADESH     | 02/10/2017 18:39      |              |                         |           |       |        |       |                     |                             |
| 8        | 13836         | PATOARI     | SOHAG              | 04/02/1986  | BANGLADESH     | 02/10/2017 16:39      |              |                         |           |       |        |       |                     |                             |
| 8        | 13851         | BALDE       | LAMINE             | 27/03/1999  | SENEGAL        | 02/10/2017 18:39      |              |                         |           |       |        |       |                     | $\overline{\mathbf{\cdot}}$ |
| 8        | 13852         | MBALLO      | ALIEU              | 06/02/1994  | SENEGAL        | 02/10/2017 18:39      |              |                         |           |       |        |       |                     |                             |
| 8        | 13855         | FAL BAH     | MUHAMED            | 02/01/1999  | SENEGAL        | 02/10/2017 18:39      |              |                         |           |       |        |       |                     |                             |
| 0        | 13858         | MORY        | DIAKITE            | 01/03/1999  | GUINEA         | 02/10/2017 18:39      |              |                         |           |       |        |       |                     |                             |
| 8        | 13863         | DIALLO      | ABOUBACAR          | 03/03/1999  | GUINEA         | 02/10/2017 18:39      |              |                         |           |       |        |       |                     |                             |
| 0        | 13865         | KEITA       | ALASSANG           | 01/01/1997  | GUINEA         | 02/10/2017 18:39      |              |                         |           |       |        |       |                     |                             |
| 0        | 13872         | KANDE       | MAMADOU            | 01/01/1997  | SENEGAL        | 02/10/2017 18:39      |              |                         |           |       |        |       |                     |                             |
| 8        | 13877         | BALDE       | MAAMDOU            | 05/05/1999  | GUINEA         | 02/10/2017 18:39      |              |                         |           |       |        |       |                     | ī.                          |
| 8        | 13882         | CABA        | IBRAHIM            | 03/01/1998  | SENEGAL        | 02/10/2017 16:39      |              |                         |           |       |        |       |                     |                             |
| 0        | 13887         | MAMA        | SALIOUGHNO         | 01/01/1998  | SENEGAL        | 02/10/2017 18:39      |              |                         |           |       |        |       |                     |                             |

#### 28) Una volta che i file pdf si sono caricati cliccare sul simbolo della stampante, in alto a destra

| serverlogic.php - Google Chrome<br>Sicuro   https://gestionale. | r <b>icuneo.it</b> /migranti/serverlogic.php?command=dump_documenti&lista                                                                                                    | =651%20652%20653%20654%20655%20656%20657%20658%20                                                                                                    | 659%20660%20661%20662%2066 |
|-----------------------------------------------------------------|----------------------------------------------------------------------------------------------------|----------------------------------------------------------------------------------------------------|----------------------------|
| serverlogic.php                                                 | 1 /                                                                                                    | 38                                                                                                    | ¢ ± a                      |
|                                                                 | A.S.L. CN1<br>Airdid Scriber Locie<br>Crise, Mercor Streight<br>COORDINAMENTO DISTRETTI                                                                                                    | Sede legale ASL CN1<br>Via Carlo Boggio, 12 - 12100 Cuneo (CN)<br>PI/A 0112950045<br>T. 0171.450111 - F. 0171.1865270<br>protocollo@esten1.legalmalIPA.it                                 |                            |
|                                                                 | Cuneo, <u>02/10/2017</u>                                                                                                    |                                                                                                    |                            |
|                                                                 | (Circolare regionale Prot. n. 6951/A14060/02.04.201                                                                                                    | 5 - TICKET NON DOVUTO Codice P 01)                                                                                                    |                            |
|                                                                 | Considerata:<br>O la positività dei <b>criteri previsti</b> dalla specifica<br>occasione della visita effettuata in <b>data</b> <u>02/10/17</u> ne<br>Via Bongioanni,<br>O la presenza del <b>CRITERIO EPIDEMIOLOGIC</b><br>ovvero aver soggiornato per oltre 6 mesi in tali Paesi) | <i>check-list</i> (allegata alla presente richiesta), <b>rilevati</b> in<br>I Centro di Accoglienza Migranti della CRI di Cuneo in<br>O (provenienza da Paesi ad alta endemia tubercolare |                            |

29) Una volta che la schermata di stampa è aperta, controllare che **SIA** presente la spunta vicino a Fronte/retro (in basso a sinistra) e cliccare su stampa.

| Stampa          |                      |                                                                                                    |  |
|-----------------|----------------------|----------------------------------------------------------------------------------------------------|--|
| Totale: 19 fogl | i (38 pagine)        | A.S.L. CN1<br>Area Salver Loop<br>Area Salver Loop<br>Area Salver |  |
|                 | Stampa Annulla       | COORDINAMENTO DISTRETTI                                                                                                    |  |
| Destinazione    | TOSHIBA e-STUDIO403  | Cuneo, 02/10/2017                                                                                                    |  |
|                 | Modifica             | RICHIESTA RX TORACE MIGRANTI<br>(Circolare regionale Prot. n. 6951/14050/02.04.2015 - 710KET NON DOVUTO Codice P 01)                                                                                                    |  |
| Pagine          | Tutti                | Considerata:<br>O la positvità dei criteri previsti dalla specifica check-list (allegata alla presente richiesta), rilevati in                                                                                                    |  |
|                 | ad es. 1-5, 8, 11-13 | occasione della vitatta effettuata in datas. <u>02/10/17</u> _nel Centro di Accoglienza Migranti della CRI di Cuneo in<br>Via Bongioanni,<br>O la presenza dei CRITERIO EPIDEMIOLOGICO (provenienza da Paesi ad alta endemia tubercolare<br>overo aver soggiornato per dei 6 mesi in tali Paesi)                                                                                                    |  |
| Copie           | 1                    | si richiede di sottoporre ad RX TORACE il/la signor/a:                                                                                                    |  |
|                 |                      | Cognome AKINSANYA Nome OLUSHOLA                                                                                                    |  |

- 30) Una volta stampati i fogli, unirli con una clip al foglio arrivato da Settimo, all'arrivo degli ospiti
- 31) Quando gli ospiti arrivano selezionarli tutti e cliccare sul tasto Arrivi, situato in basso.
- 32) Quando arriva il medico chiamare gli ospiti e consegnargli il plico di fogli.
- 33) Selezionare gli ospiti in visita, dalla pagina principale del gestionale, cliccando sul quadratino grigio a lato del nome e cliccare poi su Visita Medica (in basso, colore blu) e infine sul pulsante registra.
- 34) Una volta terminate le visite, cliccare sul pulsante Visita Medica (in alto, colore Arancione), selezionare la visita medica appena terminata e inserire l'orario di fine. Premere infine il pulsante Modifica Selezionato e poi chiudere la

| /        |              | A           |                   | (/*         |                |                   |                  | - 1       |            |              |             |          |         |           |  | 0                 |            |
|----------|--------------|-------------|-------------------|-------------|----------------|-------------------|------------------|-----------|------------|--------------|-------------|----------|---------|-----------|--|-------------------|------------|
| <u> </u> | ⇒ G 1        |             | uro   https:      | //gestiona  | le.cricuneo.it | /migranti         | i/main.p         | ohp       |            |              |             |          |         |           |  | Q                 | ¥ 🖤        |
| •(       | Login Sala C | perativa 🗋  | ) Gestione C      | entro di Ac | + Pagina pi    | rincipale         |                  |           |            |              |             |          |         |           |  |                   |            |
| ŀ        | Croce F      | lossa Ita   | liana   Go        | estional    | e Sala Oj      | perativ           | a Loc            | ale       |            |              |             |          |         |           |  | 🕈 Pagina principa | le 💽 🕻 Esc |
|          |              |             |                   |             |                |                   | Visite me        | diche     |            |              |             |          |         |           |  |                   |            |
| Arriv    | 0:           | Arrivo nume | ro 38 del 00/00/0 | 000         |                | V 🗟 Ci            |                  |           |            |              |             |          |         |           |  |                   |            |
|          |              |             |                   |             |                |                   | Data<br>02/10/20 | 017       |            | 17:54        |             | ↓↑ Fine  | 11      |           |  |                   |            |
|          |              |             |                   |             |                |                   | data 02          | 2/10/2017 |            | ora inizio 1 | 7:54        | ora fine |         |           |  |                   |            |
|          |              |             |                   |             |                | Arrivo pres<br>CN | Aggiun           | igi nuovo | Modifica s | elezionato   | Cancella se | ezionato |         | di<br>one |  |                   |            |
|          | 13834        | RAHMAN      | ASHIQUR           | 14/02/1991  | BANGLADESH     | 02/10/2017        |                  |           |            |              |             |          | Chind   |           |  |                   |            |
|          | 13836        | PATOARI     | SOHAG             | 04/02/1988  | BANGLADESH     | 02/10/2017        |                  |           |            |              |             |          | Childdi |           |  |                   | Ī.         |
|          | 13965        | SHORDAR     | BELLEYET          | 12/08/1994  | BANGLADESH     | 02/10/2017        | 18:39            |           |            |              |             |          |         |           |  |                   | Ō          |
|          | 13966        | MAGBOR      | MOHIDUL           | 01/01/1993  | BANGLADESH     | 02/10/2017        | 18:39            |           |            |              |             |          |         |           |  |                   | Ē          |
|          | 13967        | KAJI        | SHORIF            | 08/10/1982  | BANGLADESH     | 02/10/2017        | 18:39            |           |            |              |             |          |         |           |  |                   | Ī.         |
|          | 13968        | KALAM       | RASSEL            | 05/11/1995  | BANGLADESH     | 02/10/2017        | 18:39            |           |            |              |             |          |         |           |  |                   | Ī          |
|          | 13973        | MD          | SHOBUJ            | 01/01/1990  | BANGLADESH     | 02/10/2017        | 18:39            |           |            |              |             |          |         |           |  |                   |            |
|          | 13858        | MORY        | DIAKITE           | 01/03/1999  | GUINEA         | 02/10/2017        | 18:39            |           |            |              |             |          |         |           |  |                   |            |
|          | 13863        | DIALLO      | ABOUBACAR         | 03/03/1999  | GUINEA         | 02/10/2017        | 18:39            |           |            |              |             |          |         |           |  |                   | -          |
|          | 13865        | KEITA       | ALASSANG          | 01/01/1997  | GUINEA         | 02/10/2017        | 18:39            |           |            |              |             |          |         |           |  |                   |            |

- 35) Ripetere i passaggi 33 e 34 ogni volta che si iniziano nuove visite.
- 36) Una volta che le visite sono terminate si deve procedere a fotocopiare le visite mediche.

# **FOTOCOPIE VISITE MEDICHE**

- 1) Accendere la stampante
- 2) Separare il foglio di Settimo dai fogli compilati dal medico
- 3) Cliccare il pulsante 4
- 4) Cliccare la freccia a destra
- 5) Selezionare la voce COPIA DUPLEX e cliccare OK
- 6) Selezionare la voce DUPLEX/DUPLEX e cliccare OK
- 7) Inserire i 3 fogli compilati dal medico in alto e cliccare il pulsante grigio di stampa
- 8) Gli originali pinzarli con i fogli di settimo e i fogli della Prefettura, di cui fare un numero di copie pari al numero di migranti
- 9) Le quadruple copie da pinzare (ogni copia deve avere un'ANAMNESI, un RICERCA TUBERCOLOSI, un RX TORACE) e disporre una in ogni cassetta presente sul bancone (questura, struttura, cri e asl)

# **PROCEDURE PASTI/PERNOTTAMENTO**

- 1) Selezionare tutti gli ospiti premendo la casellina grigia in alto a sinistra
- 2) Selezionare la voce PASTO (casella BLU in basso) e selezionare poi il pasto corrispondente nel menù a tendina

| rivo | ):    | Arrivo nume | ro 40 del 16/10/20 | 117        | Reg               | istra in data 16/10/20 | 17 tipo pasto    | Colazione                                              | • Registra |        |     |       |                             |
|------|-------|-------------|--------------------|------------|-------------------|------------------------|------------------|--------------------------------------------------------|------------|--------|-----|-------|-----------------------------|
|      |       |             |                    |            |                   |                        | <u> </u>         | Colazione                                              |            |        |     |       |                             |
|      |       |             |                    |            | Nazion            |                        |                  | Pranzo CRI<br>Pranzo Markas<br>Cena CRI<br>Cena Markas |            | Chiudi |     |       |                             |
|      | 13770 | MAHDI       | NUSRADIN           | 01/01/1984 | SUDAN             | 16/10/2017 15:58       | 16/10/2017 18:40 | Vend mdi Nda                                           |            |        | 1 🎃 | 1     | $\overline{\mathbf{\cdot}}$ |
|      | 14078 | SISSE       | ISMAEL             | 08/11/1991 | COSTA<br>D'AVORIO | 16/10/2017 15:58       | 16/10/2017 18:40 |                                                        |            |        | 1 🎃 | 1 (m) | $\cdot$                     |
|      | 14082 | DOLO        | MAHAMADOU          | 23/08/1997 | COSTA<br>D'AVORIO | 18/10/2017 15:58       | 18/10/2017 18:40 |                                                        |            |        | 1 🎃 | 1     | $\cdot$                     |
|      | 14083 | BAMBA       | KADER              | 01/01/1996 | COSTA<br>D'AVORIO | 16/10/2017 15:58       | 18/10/2017 18:40 |                                                        |            |        | 1 🚖 | 1     |                             |
|      | 14089 | DIAKRA      | SALIF              | 11/08/1997 | COSTA<br>D'AVORIO | 18/10/2017 15:58       | 18/10/2017 18:40 |                                                        |            |        | 1 🎃 | 1     | $\overline{\cdot}$          |
|      | 14091 | LAMIN       | TRAORE             | 08/06/1997 | COSTA<br>D'AVORIO | 16/10/2017 15:58       | 18/10/2017 18:40 |                                                        |            |        | 1 🚔 | 1     | $\overline{\mathbf{\cdot}}$ |
|      | 14111 | SANGARE     | OUMA               | 27/04/1997 | COSTA<br>D'AVORIO | 18/10/2017 15:58       | 16/10/2017 18:40 |                                                        |            |        | 1 💩 | 1     | $\overline{\mathbf{O}}$     |
|      |       |             |                    |            |                   |                        |                  |                                                        |            |        |     |       |                             |

## **PROCEDURE QUESTURA**

- 1) Selezionare gli ospiti che si portano in questura e cliccare il pulsante PROCEDURE QUESTURA (casella verde in basso)
- 2) Portare le fotocopie, site nel contenitore QUESTURA, corrispondenti agli ospiti portati e lasciarle in questura.
- 3) Ripetere l'operazione ogni volta che si porta un gruppo in questura

# **PROCEDURE PREFETTURA**

- 1) Una volta che sono finite tutte le fotocopie portare i fogli siti nel raccoglitore ORIGINALI in Prefettura. Chiedere della dottoressa Pietra o di Sclavo.
- 2) La dottoressa Pietra o Sclavo vi controlleranno i fogli e vi daranno dei fogli con su scritte delle assegnazioni, in base agli ospiti. I fogli dati dai funzionari in Prefettura saranno in quadruplice copia, per ogni assegnazione. Consegnare una copia in questura e suddividere le restanti copie tra i raccoglitori CRI, ASL e STRUTTURE
- 3) Allegare a ogni foglio originale la copia corrispondente, presa dal raccoglitore STRUTTURE
- 4) Una volta fatto questo inserire le destinazione degli ospiti.

## DESTINAZIONI

1)Selezionare i nomi degli ospiti scritti sui fogli consegnatevi in Prefettura

| +            | Gestione C   | entro Migra | nti 🗙 🔽            |             |                   |                            | 1000             | 1.2.7                    | - County                  |            |                                                                                                    |           |     | É             | ; 0 ×           |
|--------------|--------------|-------------|--------------------|-------------|-------------------|----------------------------|------------------|--------------------------|---------------------------|------------|----------------------------------------------------------------------------------------------------|-----------|-----|---------------|-----------------|
| ←            | → C (        | 🗅 🔒 Sic     | uro   https:       | //gestiona  | ale.cricune       | eo.it/migranti/mai         | n.php            |                          |                           |            |                                                                                                    |           |     | Q             | 🖈 🐵 : T         |
| <b>+</b> C I | Login Sala O | perativa    | Gestione C         | entro di Ac | 🕂 Pagin           | na principale              |                  |                          |                           |            |                                                                                                    |           |     |               |                 |
| + (          | Croce R      | ossa Ita    | aliana   Go        | estiona     | le Sala           | Operativa Lo               | cale             |                          |                           |            |                                                                                                    |           |     | 🕈 Pagina prin | cipale 🕞 🕞 Esci |
|              |              |             |                    |             | R                 | Registrazione assegnazio   | ne a struttura   |                          |                           |            |                                                                                                    |           |     |               |                 |
| Arrivo       |              | Arrivo nume | ro 40 del 16/10/20 | 017         | R                 | Registra in data 18/10/20  | 17 alle ore      | 22:04 in struttu         | Nothing selected          | ✓ Registra |                                                                                                    |           |     |               |                 |
|              |              |             |                    |             | 0                 | ppure                      |                  |                          |                           |            |                                                                                                    |           |     |               | tt.             |
| 2            |              |             |                    |             | Nazion            |                            |                  |                          |                           |            |                                                                                                    |           |     |               | Prescrizioni    |
| 8            | 13770        | MAHDI       | NUSRADIN           | 01/01/1984  | SUDAN             | Cancella registrazione pre | ecedente         |                          |                           |            |                                                                                                    |           | 1 💩 | 1 (m)         | ŀ               |
| 8            | 14078        | SISSE       | ISMAEL             | 08/11/1991  | COSTA<br>D'AVOR   |                            |                  |                          |                           |            |                                                                                                    |           | 1 🎃 | 1 km          | $\cdot$         |
| 8            | 14082        | DOLO        | MAHAMADOU          | 23/06/1997  | COSTA<br>D'AVOR   |                            |                  |                          |                           |            | Chiudi                                                                                                    |           | 1 🚖 | 1 jung        | ·               |
| 8            | 14083        | BAMBA       | KADER              | 01/01/1996  | COSTA<br>D'AVORIO | 18/10/2017 15:58           | 18/10/2017 18:40 |                          |                           |            |                                                                                                    |           | 1 💩 | 1 jun         | ·               |
| 8            | 14089        | DIAKRA      | SALIF              | 11/06/1997  | COSTA<br>D'AVORIO | 18/10/2017 15:58           | 18/10/2017 18:40 |                          |                           |            |                                                                                                    |           | 1 🚔 | 1             | ŀ               |
| 8            | 14091        | LAMIN       | TRAORE             | 08/06/1997  | COSTA             | 16/10/2017 15:58           | 18/10/2017 18:40 |                          |                           |            |                                                                                                    |           | 1 🎃 | 1 (m)         | ŀ               |
| 8            | 14111        | SANGARE     | OUMA               | 27/04/1997  | COSTA             | 18/10/2017 15:58           | 18/10/2017 18:40 |                          |                           |            |                                                                                                    |           | 1 🎃 | 1 (m)         | •               |
| •            |              |             |                    |             | DAVORIO           |                            |                  |                          |                           |            |                                                                                                    |           |     |               | •               |
|              |              |             |                    |             |                   |                            |                  |                          |                           |            |                                                                                                    |           |     |               |                 |
|              |              |             |                    |             |                   |                            |                  |                          |                           |            |                                                                                                    |           |     |               |                 |
|              |              |             |                    |             |                   |                            |                  |                          |                           |            |                                                                                                    |           |     |               |                 |
|              |              |             |                    |             |                   |                            |                  |                          |                           |            |                                                                                                    |           |     |               |                 |
|              |              |             |                    |             |                   |                            |                  |                          |                           |            |                                                                                                    |           |     |               |                 |
|              |              |             |                    | 1.          |                   |                            |                  |                          |                           |            |                                                                                                    |           |     |               |                 |
| Am           | vo Visita N  | Aedica Pro  | ceoure Questura    | Assegnaz    | Part              | Allontanamento             | Pasto            | ottamento Prescriz       | Docum                     |            |                                                                                                    |           |     |               |                 |
|              |              |             |                    |             |                   |                            | Copyright © C    | roce Rossa Italiana - Co | mitato di Cuneo - 2014-20 | )17        |                                                                                                    |           |     |               |                 |
|              |              | 0           |                    |             |                   |                            |                  |                          |                           |            | a de la companya de la companya de la | 2 🔤 🖇 📧 🐏 | 🔊 🖿 | 🛱 🔁 🕪         | 22:04           |
|              |              |             |                    |             |                   |                            |                  |                          |                           |            |                                                                                                    |           |     |               |                 |
|              |              |             |                    |             |                   |                            |                  |                          |                           |            |                                                                                                    |           |     |               |                 |

- 4) Scrivere il nome della struttura riportata sul foglio
- 5) SE LA STRUTTURA NON È PRESENTE NEL MENÙ A TENDINA SEGUIRE QUESTE SEMPLICI OPERAZIONI:

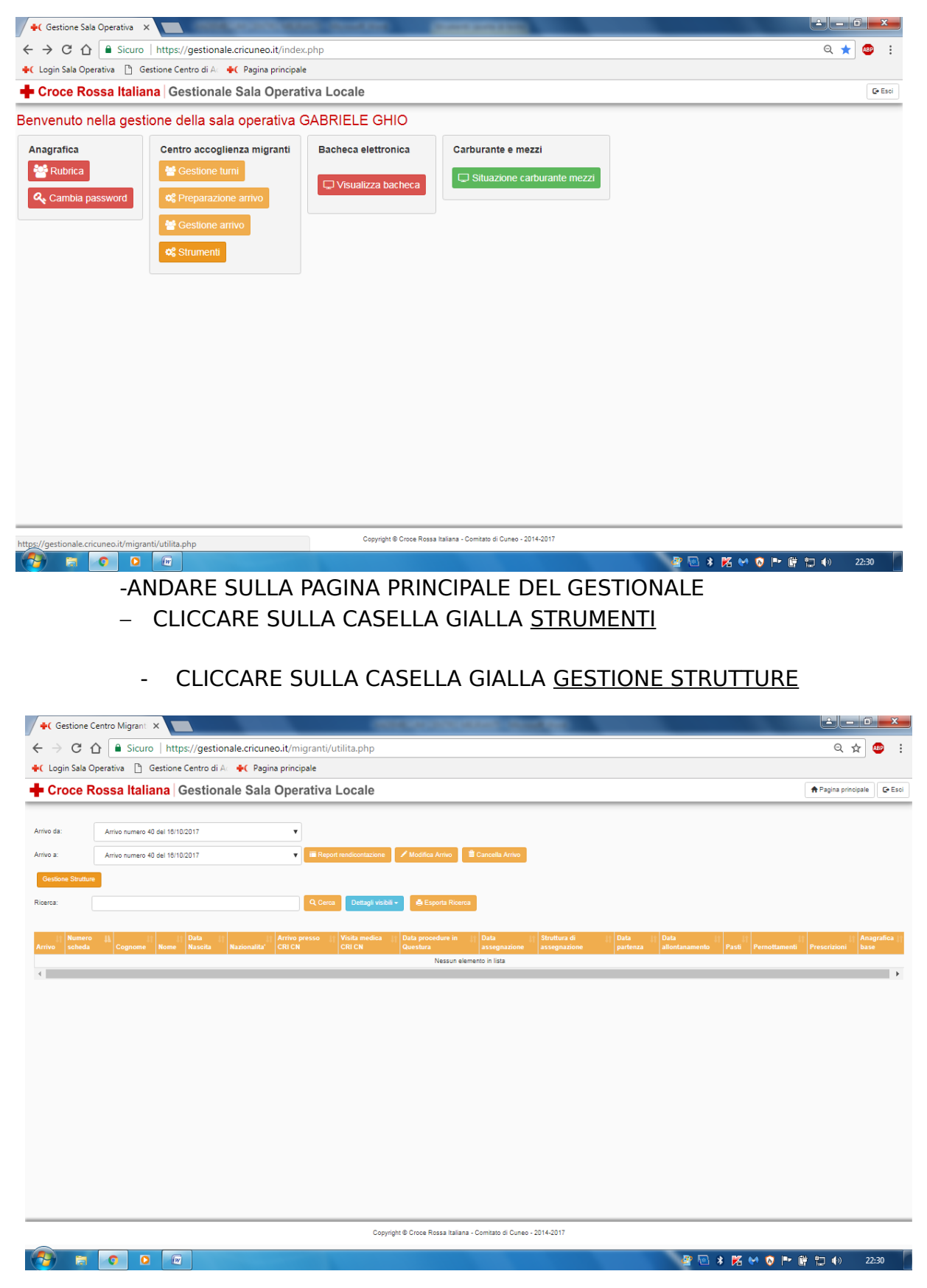

- SCRIVERE IL NOME E IL LUOGO DELLA STRUTTURA NELLA CASELLA DI INSERIMENTO
- (casella vuota vicino alla voce STRUTTURA)

| +( Gestion                                            | e Centro Migrant 🗙                                                                                                    | CONTRACTOR OF A DESCRIPTION OF A DESCRIPTION OF A DESCRIP                                                                                                    |                                                                                          |
|-------------------------------------------------------|----------------------------------------------------------------------------------------------------|----------------------------------------------------------------------------------------------------|------------------------------------------------------------------------------------------|
| ← → c                                                 | ▲ Sicuro   https://gestionale.c                                                                                                    | icuneo.it/migranti/utilita.php                                                                                                    | Q 🕁 🌚 :                                                                                  |
| +C Login Sala                                         | a Operativa 🎦 Gestione Centro di Ac 🔶                                                                                                    | Pagina principale                                                                                                    |                                                                                          |
| Croce                                                 | Possa Italiana Gestionale                                                                                                    | Cala Operativa Locale                                                                                                    | Paoina principale Paci                                                                   |
| Arrivo 3:<br>Arrivo 3:<br>Cessionel Strut<br>Ricense: | Amua numeo 40 del 10/102017<br>Amua numeo 40 del 10/102017<br>Amua numeo 40 del 10/102017<br>ante<br>de Cognome Hame Haseda Nacional<br>Haseda Haseda | AVA 53. Shuzo<br>ALERO DELLA VITA Guarene<br>ALERO DELLA VITA Guarene<br>ALERO DELLA VITA Majlano Afferi<br>Ass. Faga Giovani XVIII. Forgiano<br>Ass. Faga Giovani XVIII. Forgiano<br>Ass. Faga Gi | ata<br>Infenza Duta<br>Infenza allontanamento Pasti Prenditamenti Presorizioni Sose<br>• |
|                                                       |                                                                                                    | Copyright @ Croce Rossa Italiana - Comitato di Cuneo - 2014-2017                                                                                                    |                                                                                          |
| ~                                                     |                                                                                                    | orgyngin o oroce rozze nalana - ocinital o ocinco * 2011/2011                                                                                                    |                                                                                          |
|                                                       |                                                                                                    |                                                                                                    |                                                                                          |

- CLICCARE SU AGGIUNGI STRUTTURA
- FATTI QUESTI PASSAGGI ritornare sulla pagina GESTIONE ARRIVO e continuare il lavoro descritto precedentemente
- 6) Finito questo lavoro attendere le notizie dalla Questura.
- 7) Se la Questura dice che gli ospiti possono partire, chiamare le strutture al numero indicato nel foglietto.

MOLTO IMPORTANTE!!! La Prefettura da come orario generico alle strutture le 18:30. Se gli ospiti hanno ricevuto l'ok dalla questura, sollecitare le strutture, se no non avrete tempo per il ripristino dei locali (cosa importantissima)

### PARTENZE DAL CENTRO

- Quando arriva la struttura a prendere gli ospiti, consegnare la fotocopia al titolare della struttura (le fotocopie precedentemente allegate al foglio originale) e il foglio originale all'ospite
- 2) Selezionare gli ospiti che partono e cliccare sul pulsante PARTENZA (ARANCIONE in basso)
- 3) ATTENZIONE! Prima di fare questo controllare di aver segnato il PRANZO e la COLAZIONE (oltre al PERNOTTAMENTO) nelle modalità sopra citate